## ATENÇÃO: Caso não seja suficiente para seu entendimento, por gentileza, entre em contato pelo telefone 61 3701-1868 ou pelo WhatsApp 61 98119-4938 para agendar o treinamento online.

Segue passo a passo para utilização do portal Autorizador Web, para fins de autorização de guias:

## Link Autorizador

Web: http://producao.mv.proasa.org.br/mvautorizadorguias/guia/guia\_passo1\_form.jsp

Link Vídeo explicativo: https://www.proasa.org.br/videoaula-autorizador-web/

Passo 1:

- Após fazer acesso ao site, utilize seu login e senha para acesso.
- Para sua segurança, consultar a elegibilidade do paciente antes de iniciar a solicitação de autorização
- A primeira tela após fazer login é a de "Nova Autorização", onde os campos deverão ser obrigatoriamente preenchidos (Matrícula, Data de Nascimento e Tipo de Guia) para iniciar o processo de autorização.

| Login Nova<br>Autorização Histórico de<br>Autorizações Produtividade<br>Prestador Pagamento | Faturamento Downloads Q                                                                     |
|---------------------------------------------------------------------------------------------|---------------------------------------------------------------------------------------------|
| Passo 1 (Informações sobre o Beneficiário)                                                  |                                                                                             |
| Este é o formulário inicial para liberação de guia pela internet. Aqui você                 | deve informar a matrícula do beneficiário do plano de saúde. Informe em seguida a data de n |
| Q Pesquisar Beneficiários                                                                   |                                                                                             |
| Preencha todos os dados abaixo para prosseguir                                              |                                                                                             |
| Matricula/Nº Cartão                                                                         | Data de Nascimento Tipo de Guia                                                             |
|                                                                                             | V V Próximo                                                                                 |
|                                                                                             |                                                                                             |
|                                                                                             |                                                                                             |

## Passo 2:

- Preencher apenas os campos obrigatórios (sinalizados pelo \*), pois os demais são preenchidos automaticamente e podem estar associados à contas médicas.
- A guia utilizada abaixo é a de SADT (veja que tem 4 opções de guias em seu prestador). Na captura de tela, marquei campos sem o asterisco, mas estes se tornarão obrigatórios na medida em que os primeiros campos forem preenchidos.
- **Campo 13:** Se refere à instituição credenciada à operadora (informar código de prestador)
- **Campo 15:** Se refere ao profissional solicitante do procedimento (informar nome e dados profissionais)
- Com exceção da guia de "Consulta", a apresentação de pedido médico com CID e/ou indicação no anexo da guia é OBRIGATÓRIA.
- Após preenchimentos dos dados, clique na opção "Confirmar" (localizada no canto inferior direito da tela

| 10 - Nome<br>NILCEIA JANINE PER<br>Celular | REIRA RIBEIRO       |                      |                   |              | Pl<br>4 -          | ano<br>PROASA EMI | PRESARIAL   | ENFERMARIA      |               |              |                 |                       |
|--------------------------------------------|---------------------|----------------------|-------------------|--------------|--------------------|-------------------|-------------|-----------------|---------------|--------------|-----------------|-----------------------|
| 6198-3091117                               |                     |                      |                   |              |                    |                   |             |                 |               |              |                 |                       |
| Tipo de Guia                               | 2 - Nº Guia no Pres | tador                |                   | 3            | 8 - Número da Guia | a Principal       |             | Especialidade E | ixecutante(*) |              | 22 - Data de A  | tendimento(*)         |
| SP/SADT                                    |                     |                      |                   |              |                    |                   | Q           |                 |               | ~            | 25/11/2020      |                       |
| Dados do Beneficiári                       | o                   |                      |                   |              |                    |                   |             |                 |               |              |                 |                       |
| 12 - Atendimento                           | o a Recém-nascido   |                      |                   |              |                    |                   |             |                 |               |              |                 |                       |
| 13 - Cód. Operadora                        | Solicitante(*) 14 - | Nome Contratado      | Solicitante(*)    | Q            |                    |                   |             |                 |               |              |                 |                       |
| Cód. Operadora Prof                        | . Solic.            | 15 - Nome do Pro     | ofissional Solici | itante       | _                  | 16 -              | Conselho    | 17 - Nº Con     | selho         | 18 - UF Con: | selho 19 - CBO, | /Especialidade Solic. |
|                                            | ٩                   |                      |                   |              |                    |                   | ~           |                 |               | <b>~</b>     |                 | ~                     |
| 21 - Caráter do Aten                       | dimento(*) 23       | 8 - Indicação Clínio | a                 |              |                    |                   |             |                 |               |              |                 |                       |
|                                            | ~                   |                      |                   |              |                    |                   |             |                 |               |              |                 |                       |
| 32 - Tipo de Atendim                       | nento TISS (*)      |                      |                   | 33 - Indicaç | ão de Acidente (*) | )                 |             |                 | 34 - Tipo (   | Consulta     |                 |                       |
|                                            |                     |                      | ~                 |              | ~                  |                   |             |                 |               |              | ~               |                       |
| 58 - Observação/Jus                        | tificativa          |                      |                   |              |                    |                   |             |                 |               |              |                 |                       |
|                                            |                     |                      |                   |              |                    |                   |             |                 |               |              |                 |                       |
|                                            |                     |                      |                   |              |                    |                   |             |                 |               |              |                 |                       |
|                                            |                     |                      |                   |              |                    |                   |             |                 |               |              |                 |                       |
| Dados Adicionais da                        | Guia                |                      |                   |              |                    |                   |             | ,               | 2             |              |                 |                       |
| Anexar Arqui                               | vo 🗄 Comple         | emento em Text       | to                |              |                    |                   |             |                 |               |              |                 |                       |
|                                            |                     |                      |                   |              |                    |                   |             |                 |               |              |                 |                       |
|                                            |                     |                      |                   |              |                    |                   |             |                 |               |              |                 |                       |
| Procedimentos Favor                        | ritos 🖈             | <b>6</b>             |                   |              |                    |                   |             |                 |               |              |                 |                       |
| Voce nao adicionou ne                      | enhum procedimento  | aos seus favoritos   | 5!                |              |                    |                   |             |                 |               |              |                 |                       |
|                                            | 1                   | E Adici              | onar Q            | Procurar     | Remover            |                   |             |                 |               |              |                 |                       |
|                                            |                     |                      |                   |              | Nenhum p           | rocedimento       | adicionado. |                 |               |              |                 |                       |
|                                            |                     |                      |                   |              |                    |                   |             |                 |               |              |                 |                       |
| < Voltar                                   |                     |                      |                   |              |                    |                   |             |                 |               |              |                 | ✓ Confirmar           |

Passo 3:

Após confirmar a emissão da guia, se o atendimento for eletivo e "Cair em análise/Em estudo", a operadora tem até 72 horas para fazer a liberação, ou em casos excecionais, como:

Paciente no Local: O prestador deve entrar em contato com a operadora para solicitar liberação.

Atendimento em caráter de urgência/emergência: O prestador deve entrar em contato com a operadora imediatamente para solicitar liberação.

Telefones Comerciais: (61) 3701-1868 ou (61) 4062-0708

Telefones de Emergência 24hrs: (61) 98104-1318 ou (61) 99942-3291

WhatsApp PROASA: (61) 98119-4938

Para acompanhar o status da solicitação, verifique a tela de "Histórico de Autorizações" e confirme se a pendência está dentro do filtro automático de 30 dias, caso não esteja, altere a data para localizá-la.

| Login Nova<br>Autorização Histórico de<br>Autorizaçãos Produtividade | Extrato de<br>Pagamento | <b>Ø</b><br>Ajuda |
|----------------------------------------------------------------------|-------------------------|-------------------|
|----------------------------------------------------------------------|-------------------------|-------------------|